# INTELLIPERFORM

Powering the optimization of desktop performance

# THINSCALE

www.thinscale.com

# Administrator's Guide

Version 5.2

| Introduction                                                                                                    | 4                                                   |
|----------------------------------------------------------------------------------------------------|-----------------------------------------------------|
| IntelliPerform Requirements                                                                                                    | 6                                                   |
| Licensing<br>Community Edition<br>Trial                                                                                                    | 6<br>6                                              |
| Enterprise Edition                                                                                                    | 6                                                   |
| Profile Sources                                                                                                    | 6                                                   |
| Installation<br>Local profile installation<br>Management Platform installation<br>Silent installation<br>Silent install options<br>Examples                                                            | 7<br>7<br>11<br>13<br>13<br>13                      |
| Uninstalling IntelliPerform                                                                                                    | .14                                                 |
| IntelliPerform Profile Editor                                                                                                    | .15                                                 |
| Rules                                                                                                    | .15                                                 |
| Rule Scope<br>Per Process<br>Per Session<br>System Wide                                                                                                    | .16<br>.17<br>17<br>17                              |
| Rules Details<br>Rule Name:<br>Rule Description                                                                                                    | .17<br>17<br>17                                     |
| Select Processes:                                                                                                    | .18                                                 |
| Process Rules<br>Ignore system processes<br>Ignore processes running in Session 0<br>Ignore the process for<br>Ignore foreground process<br>Ignore minimized process<br>Process rule actions once only | .19<br>.19<br>.19<br>.19<br>.19<br>.19<br>.19<br>19 |
| Process Times:<br>Only apply this rule during these times:                                                                                                    | .20                                                 |
| Do not apply this rule during these times:                                                                                                    | .20                                                 |
| Select Users / Groups                                                                                                    | .21                                                 |
| Rule Conditions<br>Per Process CPU Conditions<br>When the process main window title matches this regular expression<br>When the browser URL matches this regular expression                            | .22<br>.22<br>.23<br>.23                            |
| Per Session CPU Conditions<br>System Wide CPU Conditions<br>Per Process Memory Conditions<br>When the process main window title matches this regular expression                                        | .24<br>.25<br>.26<br>.27                            |
| When the browser URL matches this regular expression<br>Per Session Memory Conditions<br>System Wide Memory Conditions                                                                                 | 27<br>28<br>29                                      |
| Actions                                                                                                    | .30                                                 |

| CPU Actions                                                                |    |
|----------------------------------------------------------------------------|----|
| Apply CPU Affinity                                                         |    |
| Apply Max CPU Usage:                                                       |    |
| Apply CPU Reduction                                                        |    |
| Apply Priority                                                             |    |
| Send Notification                                                          |    |
| Set I/O Priority                                                           |    |
| Execute a Process                                                          |    |
| Stop/ Restart the Process                                                  |    |
| Memory Actions                                                             |    |
| Apply Flush Working Set                                                    |    |
| Apply Maximum Working Set Size                                             |    |
| Apply Working Set Reduction                                                |    |
| Apply Memory Priority                                                      |    |
| Send Notification                                                          | 40 |
| Set I/O Priority                                                           | 40 |
| Execute a Process                                                          | 41 |
| Stop/ Restart the Process                                                  | 42 |
| Release Conditions                                                         | 43 |
| Per Process CPU Release Conditions                                         |    |
| Per Session CPU Release Conditions                                         |    |
| Per Process Memory Release Conditions                                      | 45 |
| Per Session Memory Release Conditions                                      | 46 |
| Release Actions                                                            |    |
| CPU and Memory Release Actions                                             |    |
| Send Notification                                                          | 47 |
| Logging                                                                    |    |
| Logging Levels                                                             |    |
| Event Log Levels                                                           |    |
| File Tracing Enabled                                                       |    |
| Licensing                                                                  |    |
| Receiving a license                                                        |    |
| Installing a license on a standalone IntelliPerform:                       |    |
| Installing a license on IntelliPerform connected to the Management Console | 50 |

# Introduction:

IntelliPerform dynamically manages desktop infrastructure resources. It consists of a centralized configuration platform coupled with an advanced rules engine, that enables IT to configure these rules to manage and optimize desktop infrastructure resources. Each rule can be applied either on a Per Process, Per Session or System Wide basis, and can be targeted at users, groups, or the name of the process.

Installing IntelliPerform into the Windows desktop OS (physical, virtual, or both) delivers granular levels of configuration and management allowing IT to configure rules against specific users, and groups of users within Active Directory, or even against specific processes that are running on the desktop machines. This level of configuration allows you to target specific users, groups and processes that you know are resource intensive, while leaving the rest to run normally. The result being a system that is running in a fully optimized state using the resources available more intelligently.

IntelliPerform will optimize the CPU and Memory resources being used by the processes on the system.

## **CPU Resource Optimization features**

In terms of the CPU configuration there are several different configuration options or sub-features:

**CPU Core Selection (Affinity)**– CPU Core selection allows you to assign processes to certain CPU cores in the system. The means the process will only run on the assigned cores. The benefit is that you can allocate a resource intensive process to have its own dedicated CPU or CPU core. This leaves the rest of the CPU resources free for all the other processes allowing them to run without hitting performance issues.

**Max CPU Usage** – The maximize CPU usage feature allows you to assign a maximum amount of CPU that a process or application can consume at any given time. To do this it sets a maximum threshold that the process or application cannot exceed, and therefore prevents that process or application from taking all the available CPU resources and preventing others from running in a usable way for the end users.

**CPU Reduction** - Applying a CPU reduction gradually reduces the amount of CPU a process can consume at any one time. If a process is consuming more CPU than the configured threshold, IntelliPerform will reduce the amount by the configured percentage each second until the threshold is no longer exceeded.

**CPU Priority** – CPU priority allows you to set the priority level of a process. By doing this the operating system can understand which processes it needs to prioritize when the CPU starts to become constrained. Assigning a higher CPU priority to business-critical processes will ensure they always have priority over other processes running in the system.

**Set I/O Priority** – Set I/O Priority allows you to set the priority level of input and output for the specified process when the configured threshold is exceeded.

**Execute a Process** – The Execute Process functionality allows you to specify a process to launch when the configured threshold is exceeded.

**Stop/ Restart the Process** – The Stop/ Restart the Process functionality allows you to stop/ restart process when the configured threshold is exceeded. Alternatively, you can also add a message to display to the users.

## **Memory Resource Optimization features**

In terms of the memory optimization configuration there are several different configuration options or sub-features:

**Flush Working Set** – Flushing a process's working set will force the operating system to remove as much physical memory as possible from the process, freeing it up to be used by other processes in the system. This is particularly useful for applications that allocate a lot more memory than they will ever actually use. Flushing the working set ensures only the memory being used is located in physical memory regardless of how much memory was actually allocated.

**Maximum Working Set Size** – IntelliPerform allows you to configure the maximum amount of memory that a process can have in physical RAM at any one time.

It prevents a process from taking too much memory which would starve other processes causing poor desktop performance or system hangs.

**Working Set Reduction** – Applying a working set reduction gradually reduces the amount of memory a process can have in physical memory at any one time. If a process has more memory allocated than the configured threshold, IntelliPerform will reduce the amount by the configured percentage each second until the threshold is no longer exceeded.

**Memory Priority** – Process memory priorities help the operating system determine which physical memory pages to move to the paging file when memory resources are running low. Memory allocated by processes with a lower memory priority will be moved first. Assigning higher memory priorities to your business-critical applications ensures the memory they have allocated remains in physical memory longer.

# IntelliPerform Requirements:

IntelliPerform has a specific set of requirements detailed below:

- Windows 7 / Windows Server 2008 R2 and above
- At least 2 CPU cores (to utilise affinity actions)
- .NET Framework 4.5+

# Licensing

## Trial

When IntelliPerform is first installed, it will install a 30-day license trial for you to test the entire product. A trial license can also be used with the ThinScale Management Platform.

When the trial expires, you must request an enterprise or community license and publish this license to the client to continue to work undisturbed.

You can request licensing information from <a>sales@thinscaletechnology.com</a>

## Enterprise Edition SaaS

Enterprise SaaS license entitles you to all IntelliPerform features. Details of these features can be found here

You can request licensing information from <a>sales@thinscale.com</a>

# **Profile Sources**

IntelliPerform configuration settings are stored in a profile; this profile file is stored locally and can be modified with the IntelliPerform Profile Editor.

The profile (TLProfile.json) is located in the installation directory. This file is directly editable via the IntelliPerform Profile Editor Utility. (*Please see the Profile Editor Section for more details*).

Alternatively, you can have the configuration centrally managed by connecting IntelliPerform to the ThinScale Management Platform.

**Note:** If configured to use the ThinScale Management Platform IntelliPerform will keep a local copy of the profile (encrypted) it receives just in case it loses access to the Management Server. This allows IntelliPerform to work offline for extended periods without interruption.

# Installation

# Local profile installation

Without the ThinScale Management Platform no reporting capabilities are available but all the rulebased settings, system wide and session-based options are still available to be used. IntelliPerform profiles will need to be configured individually, however it will be possible to deploy the TLProfile.json file with any deployment tool, to replicate the configuration to all other servers in the environment.

| 🛃 IntelliPerform 5.2 Setup                             | ×                                                                                                    |
|--------------------------------------------------------|----------------------------------------------------------------------------------------------------|
| May Man Marine                                         | Welcome to the IntelliPerform<br>5.2 Setup Wizard                                                                                       |
| INTELLIPERFORM                                         | The Setup Wizard will install IntelliPerform 5.2 on your<br>computer. Click "Next" to continue or "Cancel" to exit the<br>Setup Wizard. |
| Powering the<br>optimization of<br>desktop performance |                                                                                                    |
| THINSCALE                                              |                                                                                                    |
| www.thinscale.com                                      |                                                                                                    |
|                                                        | < Back Next > Cancel                                                                                                    |

Click Next.

| 🕼 IntelliPerform 5.2 Setup                                                                | ×                      |
|-------------------------------------------------------------------------------------------|------------------------|
| End-User License Agreement<br>Please read the following license agreement carefully       | INTELLI <b>PERFORM</b> |
| THINSCALE TECHNOLOGY LIMIT                                                                | TED ^                  |
| SOFTWARE LICENSE AGREEMENT FOR THINS                                                      | CALE PRODUCTS          |
| IMPORTANT NOTICE TO INTELLIPERFORM ENTER<br>COMMUNITY ("PRODUCT") USERS:                  | PRISE &                |
| PLEASE READ THIS END USER SOFTWARE LICENSE<br>("LICENSE") CAREFULLY BEFORE USING THE THIN | AGREEMENT<br>ISCALE    |
| • I accept the terms in the License Agreement                                             |                        |
| $\bigcirc$ I do not accept the terms in the License Agreement                             |                        |
| ThinScale Technology Limited                                                              |                        |
| < Back                                                                                    | Next > Cancel          |

Accept the End-User License Agreement and click Next.

| 😥 IntelliPerform 5.2 Setup                                                                             | -         |             | ×   |
|----------------------------------------------------------------------------------------------------|-----------|-------------|-----|
| Select Installation Folder<br>This is the folder where IntelliPerform 5.2 will be installed. INTE      | ٥٦٦١      | PERFO       | DRM |
| To install in this folder, click "Next". To install to a different folder, ent<br>"Browse".<br>Folder: | ter it be | low or clic | k   |
| C:\Program Files (x86)\IntelliPerform\                                                                 |           | Browse      |     |
|                                                                                                    |           |             |     |
|                                                                                                    |           |             |     |
| ThinScale Technology Limited < Back Next >                                                             | >         | Cano        | el  |

Select the destination installation folder and click 'Next.'

| 🕼 IntelliPerform 5.2 Setup                                                                                                    | ×                              |
|----------------------------------------------------------------------------------------------------|--------------------------------|
| <b>Ready to Install</b><br>The Setup Wizard is ready to begin the IntelliPerform 5.2<br>installation                                   | INTELLI <b>PERFORM</b>         |
| Click "Install" to begin the installation. If you want to review<br>installation settings, click "Back". Click "Cancel" to exit the wi | or change any of your<br>zard. |
| ThinScale Technology Limited                                                                                                    |                                |
| < Back                                                                                                    | Install Cancel                 |

Click Install and you are almost done.

| 1 IntelliPerform Configuration Wizard                                    | x  |
|--------------------------------------------------------------------------|----|
| Select Profile Location                                                  |    |
|                                                                          |    |
|                                                                          |    |
| Select where you would like IntelliPerform to retrieve its profile from: |    |
| ThinScale Management Server                                              |    |
|                                                                          |    |
| Local Profile                                                            |    |
|                                                                          |    |
|                                                                          |    |
|                                                                          |    |
|                                                                          |    |
| < Back Apply Canc                                                        | el |

When installing a standalone IntelliPerform select Local Profile, click Apply and you are finished.

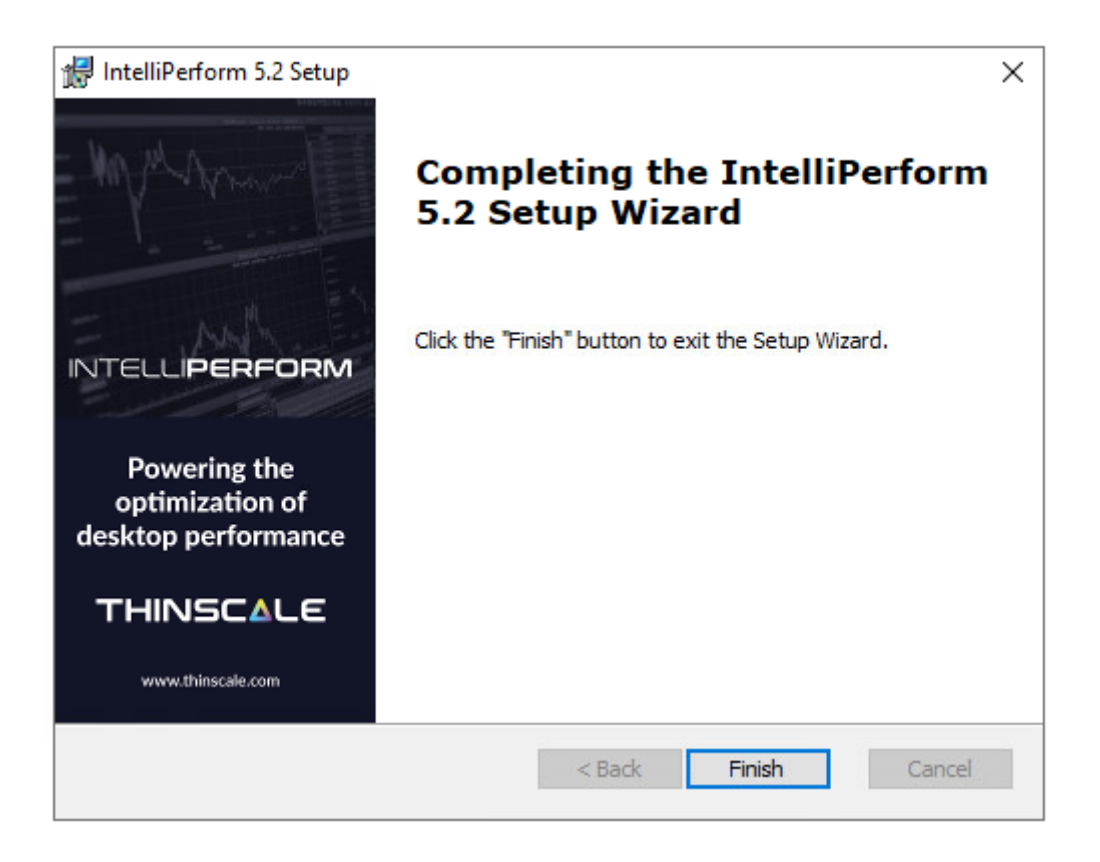

A reboot might be required after Finish.

## Management Platform installation

IntelliPerform together with the ThinScale Management Platform lets you create a centralized environment for controlling and monitoring every single device connected to it. Centrally deploy configurations to all your devices and view monitoring and reporting data for your entire estate from a single management console.

Simply select the reporting tab within the Management Console to view CPU Usage, Memory Usage, Connected Users and details on what actions IntelliPerform has been applying to your systems when your configured thresholds have been met.

(For more information on Management Platforms reporting capabilities, please see the ThinScale Management Console Administrators Guide)

The installation steps to connect IntelliPerform to the Management Server are the same as standalone installation, the only difference is the use of ThinScale Management Server option.

|                                                                          | ×     |
|--------------------------------------------------------------------------|-------|
| Select Profile Location                                                  |       |
| Select where you would like IntelliPerform to retrieve its profile from: |       |
| O Local Profile                                                          |       |
|                                                                          |       |
| < Back Next > C                                                          | ancel |

Select the ThinScale Management Server option and click Next.

| 1 IntelliPerform Con | figuration Wizard                                   |
|----------------------|-----------------------------------------------------|
| ThinScale Manage     | ment Server Configuration                           |
|                      |                                                     |
|                      |                                                     |
| Management Server:   | http://SERVERNAME.DOMAIN/TSTMgmt                    |
| Management Site      |                                                     |
| Connect to a c       | onfigured Management Site                           |
| Managemer            | nt site credentials:                                |
| Userr                | name                                                |
| Pass                 | word Set Password                                   |
|                      | Management Server verified Verify Management Server |
|                      | < Back Apply Cancel                                 |

Enter the Management Server's URI

To connect to the 'Default Site' within the Management Console, leave 'Connect to a configured Management Site' unselected. If want to connect to an alternative site you have created, select 'Connect to a configured Management Site' and enter the credentials of the site.

(Note: for more information on Management Server Sites, please refer to the ThinScale Management Console Administrators guide)

Click 'Verify Management Server'.

Click 'Apply'.

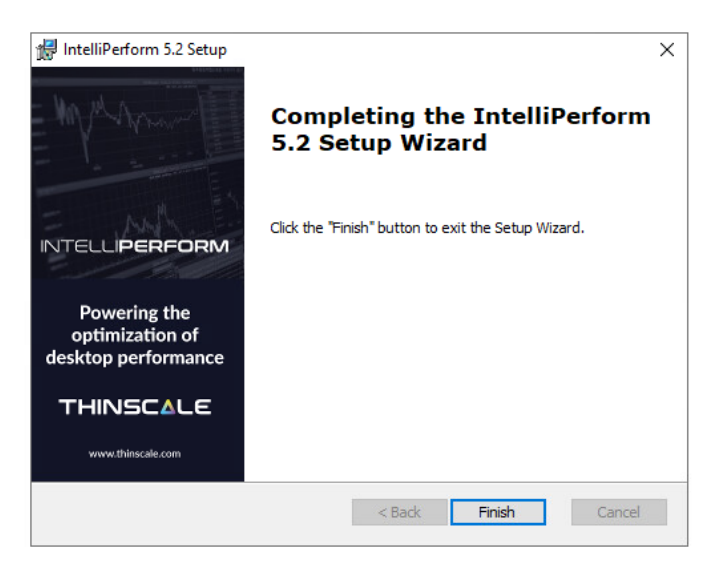

Click 'Finish'.

## Silent installation:

IntelliPerform 's installation MSI supports silent installation for both a local profile and connecting to the Management Platform

## Silent install options

| Command Line Option | Description                                                                                                    |
|---------------------|----------------------------------------------------------------------------------------------------|
| CONNECTIONTYPE      | Configures the IntelliPerform profile source<br>0 = ThinScale Management Server<br>2 = Standalone                                                                                                    |
| MGMTURI             | The address of a ThinScale Management Server<br>e.g., <u>https://tstmgmtserver.domain.local/TSTMgmt</u>                                                                                                    |
| MGMTDEFAULTSITE     | Configures IntelliPerform to connect to the 'Default Site' in the Management<br>Platform<br>1 = Use Default Site                                                                                                    |
| MGMTUSERNAME        | The username associated with the Management Site you want this<br>IntelliPerform device to connect via.<br>(For more information on Management Sites, please see the ThinScale Management Console<br>Administrators Guide) |
| MGMTPASSWORD        | The password associated with the Management Site you want this<br>IntelliPerform device to connect via.<br>(For more information on Management Sites, please see the ThinScale Management Console<br>Administrators Guide) |

## Examples

1. Install IntelliPerform with no interaction with a centrally delivered profile from the Management

Server using your own Access Key and enabling "Legacy Auth":

• Please note a "Access Key" must have been created beforehand within the

ThinScale Management Console

| Allow unknown devices to authenticate                   |               |
|---------------------------------------------------------|---------------|
| Default device folder:<br>IP                            | Set Folder    |
| Move device to the default folder during installation   |               |
| Move device to the default folder during authentication |               |
| Inable legacy auth                                      |               |
| Username: ip                                            |               |
| Password: *********                                     | Edit Password |

msiexec /I IntelliPerform.msi CONNECTIONTYPE=0 MGMTURI=<u>https://tstmgmt.domain.local</u> MGMTUSERNAME=accessKeyLegacyUsername MGMTPASSWORD=accessKeyLegacyPassword /QB /L\*V "%USERPROFILE%\IP.LOG"

2. Auto install ThinKiosk with no interaction, and use a local profile:

*msiexec /l IntelliPerform.msi CONNECTIONTYPE=2 /QB /L\*V "%USERPROFILE%\IP.LOG"* 

# Uninstalling IntelliPerform:

Note: The Uninstall must be performed by a user with administrator privileges on the local device.

IntelliPerform is an MSI based installation and will appear in Program and Features within Windows Control Panel.

To uninstall:

- Open Control Panel
- Select Programs -> Program and Features
- Right click IntelliPerform and select 'Uninstall.'
- Follow the uninstall instructions.

A reboot will be required once the uninstall has been completed.

# IntelliPerform Profile Editor:

The profile editor can be accessed in 2 separate ways depending on the profile delivery method you have enabled:

- ThinScale Management Server From the ThinScale Management Console, right click your profile. and select 'Edit Profile'.
- Local Profile From the IntelliPerform device select the 'IntelliPerform Profile Editor' from the Start Menu.

| ↑ IntelliPerform Profile Editor                                                                                                |                                                      |                 |   |  |
|----------------------------------------------------------------------------------------------------|------------------------------------------------------|-----------------|---|--|
| 📃 New Profile 🛛 🗁 Import Profile 🔄 Save Profile 📑 Licensing 🛛 🔀 Exit Profile Editor                                            |                                                      |                 |   |  |
| Enter text to search 🔎                                                                                                    | Profile Details:                                     |                 |   |  |
| <ul> <li>Profile Details</li> <li>✓ Rules</li> <li>▶ CPU Control (ThreadLocker)<br/>Memory Control</li> <li>Logging</li> </ul> | Profile Name:<br>Profile Revision<br>Revision Notes: | Local Profile 0 | * |  |
|                                                                                                    |                                                      |                 |   |  |

# Rules

IntelliPerform configuration is entirely rule based. You can create single or multiple rules depending on your requirements.

You may have a single rule that covers your requirements, or you may need a couple of rules to apply different thresholds to different groups of users for example.

To create a new rule, right click on the CPU Control or Memory Control nodes depending on the type of rule you want.

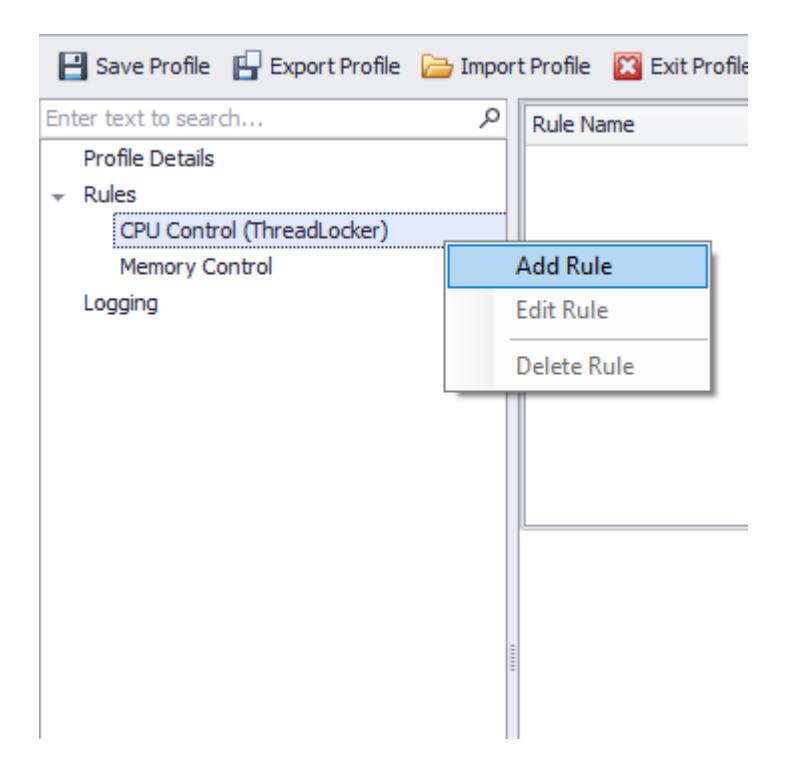

This will start the rule creation wizard.

# Rule Scope:

When creating a rule, you need to select the rule scope, there are three different scenarios:

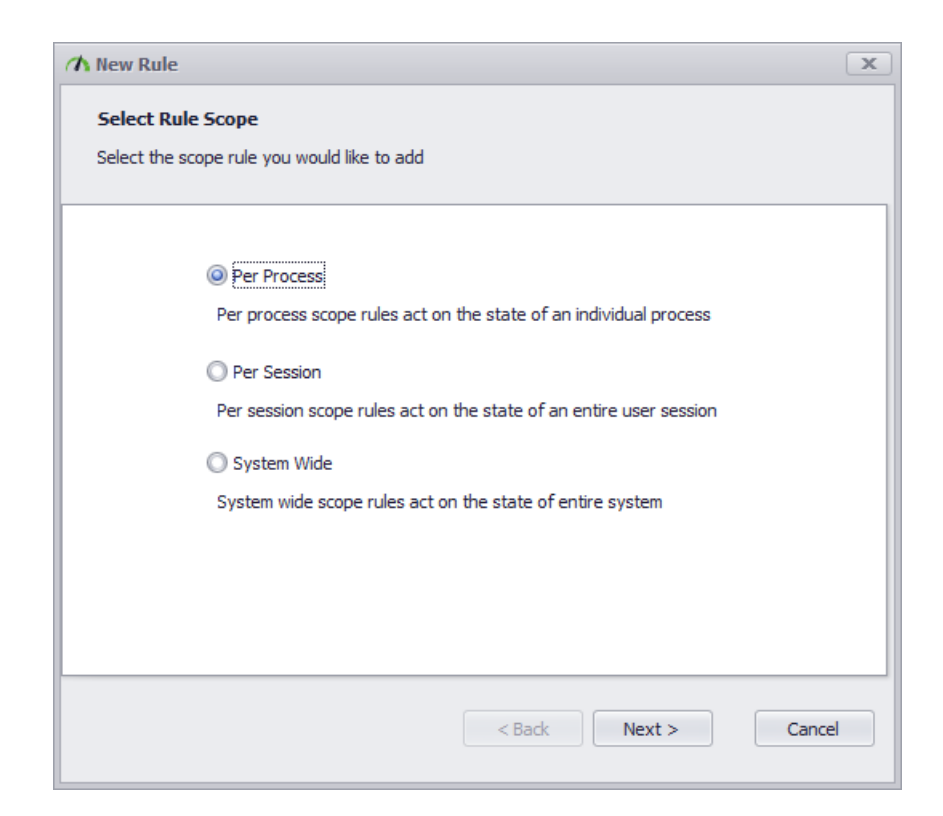

#### Per Process

With the per process rules scope, you can target an individual process and apply the configured actions to that process when it exceeds the thresholds that have been configured.

#### Per Session

Monitor the user session applying the configured actions to all processes running in that session when they collectively exceed the configured thresholds or when the session state meets the configured criteria

#### System Wide

System wide rules monitor the entire system and will apply the configured actions when thresholds have been reached to the highest consuming process at the time. Then the system falls below the thresholds and the actions applied to the processes will be removed.

# Rules Details:

| New Rule     |                   |              |        |       |          |        |
|--------------|-------------------|--------------|--------|-------|----------|--------|
| Rule Details | and description f | or vour rule |        |       |          |        |
|              |                   |              |        |       |          |        |
| Rule Nar     | ne:               |              |        |       |          |        |
| Rule Des     | cription          |              |        |       |          |        |
|              |                   |              |        |       | *        |        |
|              |                   |              |        |       |          |        |
|              |                   |              |        |       |          |        |
|              |                   |              |        |       | <b>.</b> |        |
|              |                   |              |        |       |          |        |
|              |                   |              | < Back | Nevi  | • • •    | Cancel |
|              |                   |              | < Dack | INEXT |          | Cancer |

#### Rule Name:

Enter a name for your rule.

#### Rule Description:

A brief description of the rule

# Select Processes:

This section is used to include or exclude a process from the rule. If you leave the list empty, all processes will be included.

To add a process to the list simply right click and click New Process.

| A New Rule                                                      |                                                                              |                                 | x      |
|-----------------------------------------------------------------|------------------------------------------------------------------------------|---------------------------------|--------|
| Select Processes<br>Add the process na<br>(leaving the list emp | s<br>mes you would like to include or exc<br>pty will include all processes) | lude in the scope of this rule. |        |
| Process Name                                                    |                                                                              | Include / Exclude               |        |
|                                                                 | New Process                                                                  |                                 |        |
|                                                                 | Edit Process                                                                 |                                 |        |
|                                                                 | Delete Process                                                               |                                 |        |
|                                                                 |                                                                              |                                 |        |
|                                                                 |                                                                              |                                 |        |
|                                                                 |                                                                              |                                 |        |
|                                                                 |                                                                              |                                 |        |
|                                                                 |                                                                              |                                 |        |
|                                                                 |                                                                              |                                 |        |
|                                                                 |                                                                              |                                 |        |
|                                                                 | < E                                                                          | Back Next >                     | Cancel |
|                                                                 |                                                                              |                                 |        |

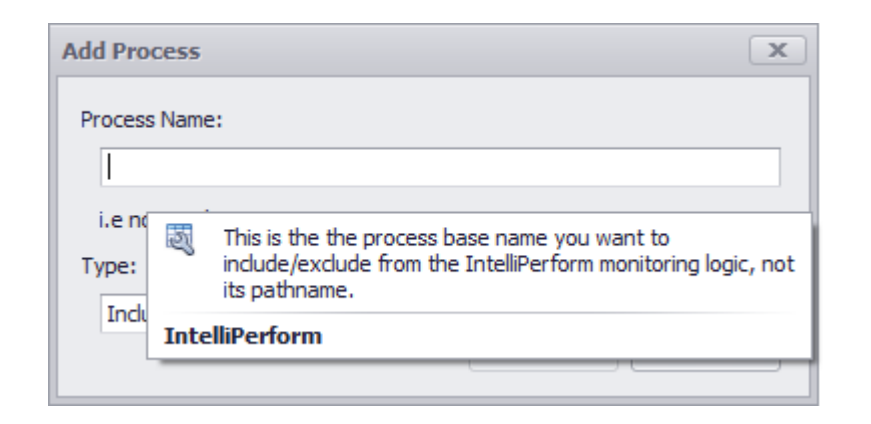

| Add Process  Process Name: Excel.exe Type: Include Include Exclude OK Cancel |
|------------------------------------------------------------------------------|

# **Process Rules:**

| A New CPU Rule                                      | x    |
|-----------------------------------------------------|------|
| Process Rules                                       |      |
| Configure additional process rules                  |      |
|                                                     |      |
| Ignore system processes                             |      |
| Ignore processes running is session 0               |      |
| Ignore the process for seconds after it has started |      |
| Ignore foreground process                           |      |
| Ignore minimized processes                          |      |
| Process rule actions once only                      |      |
|                                                     |      |
|                                                     |      |
|                                                     |      |
|                                                     |      |
|                                                     |      |
| < Back Next > Car                                   | icel |
|                                                     |      |

#### Ignore system processes:

Any processes running under the SYSTEM account will be excluded from the rule. (*Recommended*).

#### Ignore processes running in Session 0:

Any processes running in session id zero (typically services or processes belonging to the system account will be excluded from the rule. (*Recommended*).

#### Ignore the process for:

When this option is enabled IntelliPerform will ignore the process for the specified number of seconds after it has started.

#### Ignore foreground process:

When this option is enabled IntelliPerform will ignore foreground processes.

#### Ignore minimized process:

When this option is enabled IntelliPerform will ignore minimized processes.

#### Process rule actions once only

When this option is enabled IntelliPerform will perform the "Flush Working Set" action only once during the entire process life.

# **Process Times:**

| ₼ New CPU Rule                                                   | x  |
|------------------------------------------------------------------|----|
| Process Times<br>Configure when you want this rule to be applied |    |
| Only apply this rule during these times                          |    |
| Do not apply this rule during these times<br>between 20:00       |    |
|                                                                  |    |
|                                                                  |    |
|                                                                  |    |
| < Back Next > Cance                                              | el |

## Only apply this rule during these times:

When this option is enabled, IntelliPerform will only apply the actions between the specified hours.

# Do not apply this rule during these times:

When this option is enabled, IntelliPerform will not apply the actions between the specified hours.

# Select Users / Groups

This section is used to include or exclude users or groups from the rule. If you leave the list empty, all users will be included.

| 🗥 New Rule                                                                                                    | x                                |
|----------------------------------------------------------------------------------------------------|----------------------------------|
| Select Users / Groups<br>Add the users and groups you would like to include or ex<br>(leaving the list empty will include all users) | clude in the scope of this rule. |
| User / Group                                                                                                    | Include / Exclude                |
| Everyone                                                                                                    | Indude                           |
| < B2                                                                                                    | ack Next > Cancel                |

To add a user or group to the list simply right click and select click New User / Group Inclusion or Exclusion.

| 🗥 New CPU Rule                                                                                                    | (                                                      | x |
|----------------------------------------------------------------------------------------------------|--------------------------------------------------------|---|
| Select Users / Groups<br>Add the users and groups you would like t<br>(leaving the list empty will include all users | to include or exclude in the scope of this rule.<br>;) |   |
| User / Group                                                                                                    | Include / Exclude                                      |   |
| Everyone                                                                                                    | Include                                                |   |
| New User / Group Exclusion<br>Delete                                                                                 |                                                        |   |
|                                                                                                    | < Back Next > Cancel                                   |   |

# **Rule Conditions**

Conditions are tests that are performed and must be met before any rule actions are applied to processes in the system.

If you don't enable any conditions then the rule actions will always be applied, this can be useful if you always want to apply an affinity setting to a process regardless of how much CPU it is using.

Conditions are ignored when using a community edition license and therefore actions are always applied to processes.

Conditions that can be applied vary depending on the type of rule you are creating.

## Per Process CPU Conditions

| ₼ New CPU Rule                                                                                                    | x |
|----------------------------------------------------------------------------------------------------|---|
| Select Conditions Select the conditions that must be met before applying your actions                                  |   |
| When the process CPU usage reaches       % for samples         □ Use average CPU usage over       samples         OR ▼ |   |
| When the total system CPU usage reaches       % for       samples         Use average CPU usage over       samples     |   |
| When the processes main window title matches this regular expression                                                   |   |
| When the browsers URL matches this regular expression                                                                  |   |
|                                                                                                    |   |
| < Back Next > Cancel                                                                                                   |   |

There are different conditions that can be applied:

- When the process CPU usage reaches the configured percentage for the number of samples, you specified.
- When the total system CPU usage reaches the configured percentage for the number of samples, you specified.

Additionally, you can use an average CPU calculation, where system CPU usage and process CPU usage are calculated using averages of their recent consumption.

Note: the **AND/OR** are only applied on the first two conditions, while the regex (regular) conditions are always ANDED.

### When the process main window title matches this regular expression:

When this option is enabled IntelliPerform will perform the specified action only when the title matches the expression.

i.e.: (.\*)Notepad(.\*) => the action will only apply when using Notepad.

#### When the browser URL matches this regular expression:

When this option is enabled IntelliPerform will perform the specified action only when the browser URL matches the expression.

i.e.: (.\*)Facebook(.\*) => the action will only apply when browsing Facebook.

#### Note: regular expressions are case sensitive so make sure to type the exact title name!!!

Example:

| Select Conditions                             |            |           |           |         |
|-----------------------------------------------|------------|-----------|-----------|---------|
| Select the conditions that must be met before | applying y | our actio | ons       |         |
|                                               |            |           |           |         |
| When the process CPU usage reaches            | 75         | % for     | 5         | samples |
| Use average CPU usage over<br>OR •            | 0          | sample    | S         |         |
| U When the total system CPU usage reach       | nes 0      | %         | for 1     | samples |
| Use average CPU usage or                      | ver 0      | sa        | mples     |         |
| 🗹 When the processes main window title n      | natches th | is regula | r express | ion     |
| (.*)Max(.*)                                   |            |           |           |         |
| When the browsers URL matches this re         | gular exp  | ression   |           |         |
|                                               |            |           |           |         |
|                                               |            |           |           |         |
|                                               |            |           |           |         |
| <                                             | Back       | Nex       | t >       | Cancel  |
|                                               |            |           |           |         |

In this case, IntelliPerform will act only when a process title starting with Max **AND** a process CPU is above 75% for 5 seconds.

#### Per Session CPU Conditions

| 🗥 New CPU Rule                                                                                                    | x |
|----------------------------------------------------------------------------------------------------|---|
| Select Conditions Select the conditions that must be met before applying your actions                                      |   |
| When the session CPU usage reaches % for samples                                                                           |   |
| When the total system CPU usage reaches       % for samples         Use average CPU usage over       samples               |   |
| <ul> <li>When the session has been disconnected for seconds</li> <li>When the session has been idle for seconds</li> </ul> |   |
| < Back Next > Cance                                                                                                    | 9 |

The following conditions can be applied:

- When the session CPU usage reaches the configured percentage for the number of samples, you specified.
- When the total system CPU usage reaches the configured percentage for the number of samples, you specified.
- When the session enters a disconnected state for the configured time
- When the session has been idle for the configured time

Additionally, you can use an average CPU calculation, where system CPU usage and session CPU usage are calculated using averages of their recent consumption.

If multiple conditions are enabled, then all must be met before the rule actions are applied.

| 🗥 New CPU Rule                                                                | x  |
|-------------------------------------------------------------------------------|----|
| Select conditions                                                             |    |
| Select the conditions that determine which processes to apply your actions to |    |
|                                                                               |    |
| When the total system CPU usage reaches % for samples                         |    |
| Use average CPU usage over samples                                            |    |
| Prefer processes running in disconnected sessions                             |    |
| Prefer processes running in inactive sessions                                 |    |
| Sessions are classed as inactive when idle for seconds                        |    |
| Minimum process CPU usage %                                                   |    |
|                                                                               |    |
|                                                                               |    |
|                                                                               |    |
|                                                                               |    |
| <back next=""> Canc</back>                                                    | el |
|                                                                               |    |

The following conditions can be applied:

- When the total system CPU usage reaches the configured percentage for the number of samples, you specified.
- Prefer processes running in disconnected sessions. If this condition is enabled, IntelliPerform will prioritize processes in disconnected session when looking for a process to apply the rule actions to.
- Prefer processes running in inactive sessions. If this condition is enabled, IntelliPerform will prioritize processes in session that have been idle for the configured period when looking for a process to apply the rule actions to.
- Minimum process CPU usage prevents IntelliPerform from selecting processes to apply actions to that are using less CPU than the configured threshold.

Additionally, you can use an average CPU calculation, where system CPU usage is calculated using averages of its recent consumption.

| ∧ New Memory Rule                                                                                                    |
|----------------------------------------------------------------------------------------------------|
| Select Conditions Select the conditions that must be met before applying your actions                                                                   |
| When the process memory usage reaches       MB for samples         □ Use average memory usage over       samples         OR ▼                           |
| When the total system memory usage reaches       % for       samples         Use average memory usage over       samples                                |
| <ul> <li>When the processes main window title matches this regular expression</li> <li>When the browsers URL matches this regular expression</li> </ul> |
| < Back Next > Cancel                                                                                                    |

There are different conditions that can be applied:

- When the process memory usage reaches the configured memory limit for the number of samples, you specified.
- When the total system memory usage reaches the configured percentage for the number of samples, you specified.

Additionally, you can use an average memory calculation, where system memory usage and process memory usage are calculated using averages of their recent consumption.

If both conditions are enabled, then both have to be met before the rule actions are applied.

Note: the **AND/OR** are only applied on the first two conditions, while the regex (regular) conditions are always ANDED.

## When the process main window title matches this regular expression:

When this option is enabled IntelliPerform will perform the specified action only when the title matches the expression.

**i.e.:** (.\*)notepad(.\*) => the action will only apply when using Notepad.

#### When the browser URL matches this regular expression:

When this option is enabled IntelliPerform will perform the specified action only when the browser URL matches the expression.

**i.e.:** (.\*)Facebook(.\*) => the action will only apply when browsing Facebook.

| 🗥 New Memory Rule                                                                                                    | x |
|----------------------------------------------------------------------------------------------------|---|
| Select Conditions<br>Select the conditions that must be met before applying your actions                                   |   |
| When the session memory usage reaches % for samples                                                                        |   |
| When the total system memory usage reaches % for samples                                                                   |   |
| <ul> <li>When the session has been disconnected for seconds</li> <li>When the session has been idle for seconds</li> </ul> |   |
| < Back Next > Cancel                                                                                                    |   |

The following conditions can be applied:

- When the session memory usage reaches the configured percentage for the number of samples, you specified.
- When the total system memory usage reaches the configured percentage for the number of samples, you specified.
- When the session enters a disconnected state for the configured time
- When the session has been idle for the configured time

Additionally, you can use an average memory calculation, where system memory usage and session memory usage are calculated using averages of their recent consumption.

If multiple conditions are enabled, then all must be met before the rule actions are applied.

| A New Memory Rule                                                   | x |
|---------------------------------------------------------------------|---|
| Select Conditions                                                   |   |
| Select the conditions that must be met before applying your actions |   |
|                                                                     |   |
| U When the total system memory usage reaches % for samples          |   |
| Use average memory usage over samples                               |   |
| Prefer processes running in disconnected sessions                   |   |
| Prefer processes running in inactive sessions                       |   |
| Sessions are classed as inactive when idle for seconds              |   |
| Minimum process memory usage                                        |   |
|                                                                     |   |
|                                                                     |   |
|                                                                     |   |
|                                                                     |   |
| < Back Next > Cancel                                                |   |
|                                                                     |   |

The following conditions can be applied:

- When the total system memory usage reaches the configured percentage for the number of samples, you specified.
- Prefer processes running in disconnected sessions. If this condition is enabled, IntelliPerform will prioritize processes in disconnected session when looking for a process to apply the rule actions to.
- Prefer processes running in inactive sessions. If this condition is enabled, IntelliPerform will prioritize processes in session that have been idle for the configured period when looking for a process to apply the rule actions to.
- Minimum process memory usage prevents IntelliPerform from selecting processes to apply actions to that are using less memory than the configured threshold.

Additionally, you can use an average memory calculation, where system memory usage is calculated using averages of its recent consumption.

# Actions

Actions are applied to a process / process when the configured rule conditions have been met.

## **CPU** Actions

IntelliPerform has the following CPU action types:

- Apply CPU Affinity
- Apply Max CPU Usage
- Apply CPU Reduction
- Apply CPU Priority
- Send Notification
- Set I/O Priority
- Execute a Process
- Stop/ Restart the Process

To create an action just right click and click Add Action.

| A New CPU Rul                   | e                                          |                                          | X  |
|---------------------------------|--------------------------------------------|------------------------------------------|----|
| Select Action<br>Add the action | <b>ns</b><br>Is you would like to take whe | n all your configured conditions are met |    |
| Action Type                     | Details                                    |                                          |    |
|                                 |                                            |                                          |    |
|                                 | Add Action                                 | Apply CPU Affinity                       |    |
|                                 | Edit Action                                | Apply Max CPU Usage                      |    |
|                                 | Delete Action                              | Apply CPU Reduction                      |    |
| 4                               |                                            | Apply CPU Priority                       |    |
|                                 |                                            | Send Notification                        |    |
|                                 |                                            | Set I/O Priority                         |    |
|                                 |                                            | Execute a Process                        |    |
|                                 |                                            | Stop / Restart the Process               |    |
|                                 |                                            |                                          |    |
|                                 |                                            |                                          |    |
|                                 |                                            |                                          |    |
|                                 |                                            | < Back Next > Cano                       | el |
|                                 |                                            |                                          |    |

Apply CPU Affinity allows you to assign processes to certain CPU cores in the system. The means the process will only run on the assigned cores.

**Note:** if you select a core that is not present in the target system, the action will not be applied. When creating an affinity action ensure you know how many cores are in the target system.

| A New CPU             | J Rule                   |                 |                |               |                |         | x      |
|-----------------------|--------------------------|-----------------|----------------|---------------|----------------|---------|--------|
| Select A<br>Add the a | Actions<br>actions you w | ould like to ta | ike when all y | our configure | d conditions a | are met |        |
| Action Type           |                          | Detail          | s              |               |                |         |        |
| Add CPU Aff           | ìnity                    |                 |                |               |                |         | x      |
| Select the C          | 'PU's you wan            | t this action   | to set your pr | ocesses affin | ity to         |         |        |
|                       | CPU 1                    | CPU 2           | CPU 3          | CPU 4         | CPU 5          | CPU 6   | CPU 7  |
| CPU 8                 | CPU 9                    | CPU 10          | CPU 11         | CPU 12        | CPU 13         | CPU 14  | CPU 15 |
| CPU 16                | CPU 17                   | CPU 18          | CPU 19         | CPU 20        | CPU 21         | CPU 22  | CPU 23 |
| CPU 24                | CPU 25                   | CPU 26          | CPU 27         | CPU 28        | CPU 29         | CPU 30  | CPU 31 |
|                       |                          |                 |                |               | Ad             | d       | Cancel |
|                       |                          |                 |                |               |                |         |        |
|                       |                          |                 | [              | < Back        | Next >         | >       | Cancel |

#### Apply Max CPU Usage:

This action will assign a maximum amount of CPU that a process or application can consume at any given time. To do this it sets a maximum threshold that the process or application cannot exceed, and therefore prevents that process or application from taking all the available CPU resources and preventing others from running in a usable way for the end users.

When used in combination with the affinity action, the process usage calculation is based on the percentage of every core in the system not the cores the affinity action rule has applied.

| 🗥 New CPU               | Rule                                                                                        | x  |
|-------------------------|---------------------------------------------------------------------------------------------|----|
| Select Ad<br>Add the ad | c <b>tions</b><br>ctions you would like to take when all your configured conditions are met |    |
| Action Type             | Details                                                                                     |    |
|                         |                                                                                             |    |
|                         | Add Max CPU Usage                                                                           |    |
|                         | Select the maximum percentage of CPU usage you want this action to apply to your processes  |    |
|                         | Add Cancel                                                                                  |    |
|                         |                                                                                             |    |
|                         | <back next=""> Canc</back>                                                                  | el |

#### Apply CPU Reduction

Applying a CPU reduction gradually reduces the amount of CPU a process can consume at any one time. If a process is consuming more CPU than the configured threshold, IntelliPerform will reduce the amount by the configured percentage each second until the threshold is no longer exceeded.

i.e. if process x is at 100% and you apply a 10% CPU reduction, the max amount of CPU that process can use will be 90%

| A New CPU             | Rule                                                                                                    | X   |
|-----------------------|----------------------------------------------------------------------------------------------------|-----|
| Select A<br>Add the a | ctions<br>ctions you would like to take when all your configured conditions are met                                                     |     |
| Action Type           | Details                                                                                                    |     |
|                       | Add CPU Reduction<br>Select the percentage reduction in CPU usage you want this action to apply to your processes<br>50 %<br>Add Cancel |     |
|                       | <pre>Sack Next &gt; Can</pre>                                                                                                    | cel |

#### **Apply Priority**

CPU priority allows you to set the priority level of a process. By doing this the operating system can understand which processes it needs to prioritize when the CPU starts to become constrained. Assigning a higher CPU priority to business-critical processes will ensure they always have priority over other processes running in the system.

| tion Tuno | Dataia                                                                  |  |
|-----------|-------------------------------------------------------------------------|--|
| cuon Type | Details                                                                 |  |
|           |                                                                         |  |
| 1         | Add CPU Priority                                                        |  |
|           | Select the CPU priority you want this action to apply to your processes |  |
|           | Manage I                                                                |  |
|           | Normai                                                                  |  |
|           | Add Cancel                                                              |  |
|           |                                                                         |  |
|           |                                                                         |  |
|           |                                                                         |  |

#### Send Notification

Send Notification will display a system tray notification message to the user who is running the process that has met all the conditions.

The message can be fully customized and different icon styles applied.

| A Nev  | w CPU Rule   |            |         |           |               |          | x  |
|--------|--------------|------------|---------|-----------|---------------|----------|----|
| Se     | lect Actions | 5          |         |           |               |          |    |
| Ac     | Add User M   | lessage Ac | tion    |           |               | x        | )  |
| Actior | Title:       |            |         |           |               |          |    |
|        | Type:        | None       | C Error | O Warning | O Information |          |    |
|        | Message:     |            |         |           |               | -        |    |
|        |              |            |         |           |               |          |    |
|        |              |            |         |           |               |          |    |
|        |              |            |         |           |               |          |    |
|        |              |            |         |           |               |          |    |
|        |              |            |         |           |               | <b>T</b> |    |
|        |              |            |         |           | Add           | Cancel   |    |
|        |              |            |         | < Bad     | Next >        | Can      | el |
|        |              |            |         |           | HEAL >        | Can      |    |

Set I/O Priority allows you to set the priority level of input and output for the specified process when the configured threshold is exceeded.

| A New       | CPU Rule                              |                                                          | x  |
|-------------|---------------------------------------|----------------------------------------------------------|----|
| Sele<br>Add | ct Actions<br>the actions you would l | like to take when all your configured conditions are met |    |
| Action T    | ype De                                | etails                                                   |    |
|             |                                       |                                                          |    |
|             | Add I/O Priority                      | x                                                        |    |
|             | Select the I/O prior                  | rity you want this action to apply to your processes     |    |
|             | Normal                                | •                                                        |    |
|             |                                       | Add Cancel                                               |    |
|             |                                       |                                                          |    |
|             |                                       |                                                          |    |
|             |                                       |                                                          |    |
|             |                                       | <back next=""> Cance</back>                              | el |

#### Execute a Process

The Execute Process functionality allows you to specify a process to launch when the configured threshold is exceeded.

| ion Type        | Details                                                |
|-----------------|--------------------------------------------------------|
| Add Process     | To Execute                                             |
| Enter the fully | v qualified name of the process you want to execute    |
|                 |                                                        |
|                 |                                                        |
| Provide any c   | ommand line parameters you want to pass to the process |
| Provide any c   | ommand line parameters you want to pass to the process |
| Provide any c   | ommand line parameters you want to pass to the process |
| Provide any c   | ommand line parameters you want to pass to the process |

## Stop/ Restart the Process:

The Stop/ Restart the Process functionality allows you to stop/ restart process when the configured threshold is exceeded. Alternatively, you can also add a message to display to the users.

| Update Stop / F | Restart Pro   | cess Action   | i i i i i i i i i i i i i i i i i i i |                |                | x        |
|-----------------|---------------|---------------|---------------------------------------|----------------|----------------|----------|
| Restart the     | process after | r it has been | stopped                               |                |                |          |
| V Display a me  | essage to the | user before   | stopping the pr                       | ocess          |                |          |
| Title:          | Stopping Pr   | ocess         |                                       |                |                | - 1      |
| Type:           | O None        | C Error       | Warning                               | Information    |                |          |
| Message:        | Please save   | e your work a | s the process w                       | ill be stopped |                | *        |
|                 |               |               |                                       |                |                |          |
|                 |               |               |                                       |                |                |          |
|                 |               |               |                                       |                |                |          |
|                 |               |               |                                       |                |                |          |
|                 |               |               |                                       |                |                |          |
|                 |               |               |                                       |                |                | <b>T</b> |
| Stop the pr     | ocess after t | he message ł  | nas been display                      | yed for 5      | seconds        |          |
|                 |               |               |                                       | Update         | <u>C</u> ancel |          |

## **Memory Actions**

IntelliPerform has the following memory action types:

- Flush Working Set
- Apply Maximum Working Set Size
- Apply Working Set Reduction
- Apply Memory Priority
- Send Notification
- Set I/O Priority
- Execute a Process
- Stop / Restart the Process

To create an action just right click and click Add Action.

| tion Type | Details       |                                |
|-----------|---------------|--------------------------------|
|           | Add Action 🔸  | Flush Working Set              |
|           | Edit Action   | Apply Maximum Working Set Size |
|           | Delete Action | Apply Working Set Reduction    |
| _         |               | Apply Memory Priority          |
|           |               | Send Notification              |
|           |               | Set I/O Priority               |
|           |               | Execute a Process              |
|           |               | Stop / Restart the Process     |

#### Apply Flush Working Set:

Flushing a process's working set will force the operating system to remove as much physical memory as possible, from the process, freeing it up to be used by other processes in the system. This is particularly useful for applications that allocate a lot more memory than they will ever actually use. Flushing the working set ensures only the memory being used is in physical memory regardless of how much memory was allocated.

| A New Memory Rule                       |                                                                | ×      |
|-----------------------------------------|----------------------------------------------------------------|--------|
| Select Actions<br>Add the actions you v | vould like to take when all your configured conditions are met |        |
| Action Type                             | Details                                                        |        |
| Flush Working Set                       | Flush process working set                                      |        |
|                                         |                                                                |        |
|                                         | < Back Next >                                                  | Cancel |

Configure the maximum amount of memory that a process can have in physical RAM at any one time. This action can be enforced even when there is plenty of available memory in the system.

| ↑ New Memory Rule |                                                                                                    | x   |
|-------------------|----------------------------------------------------------------------------------------------------|-----|
| Select Ad         | c <b>tions</b><br>ctions you would like to take when all your configured conditions are met                                                                                                    |     |
| Action Type       | Details                                                                                                    |     |
|                   | Add Maximum Working Set Size                                                                                                    |     |
|                   | Select the maximum working set size you want this action to apply to your processes           200         MB           ✓ Enforce maximum working set size         The maximum working set size will be applied even if there is plenty of available memory.           Add         Cancel |     |
|                   |                                                                                                    |     |
|                   | <back next=""> Canc</back>                                                                                                    | :el |

### Apply Working Set Reduction

Applying a working set reduction gradually reduces the amount of memory a process can have in physical memory at any one time. If a process has more memory allocated than the configured threshold, IntelliPerform will reduce the amount by the configured percentage each second until the threshold is no longer exceeded.

| Add the a   | ctions ctions you would like to take when all your configured conditions are met                                                                                                    |
|-------------|----------------------------------------------------------------------------------------------------|
| Action Type | Details          Add Working Set Reduction         Select the percentage reduction in working set usage you want this action to apply to your processes         50       %         Image: Comparison of the percentage reduction         A working set size reduction         A working set size reduction will be applied even if there is plenty of available memory.         Add       Cancel |
|             | < Back Next > Cancel                                                                                                    |

#### **Apply Memory Priority**

Process memory priorities help the operating system determine which physical memory pages to move to the paging file when memory resources are running low. Memory allocated by processes with a lower memory priority will be moved first. Assigning higher memory priorities to your business-critical applications ensures the memory they have allocated remains in physical memory longer.

| A New Me              | mory Rule                                                                                                    | x   |
|-----------------------|----------------------------------------------------------------------------------------------------|-----|
| Select A<br>Add the a | Actions<br>actions you would like to take when all your configured conditions are met                             |     |
| Action Type           | Details                                                                                                    |     |
|                       | Add Memory Priority Select the memory priority you want this action to apply to your processes Normal  Add Cancel |     |
|                       | <back next=""> Can</back>                                                                                         | cel |

#### Send Notification

Send Notification will display a system tray notification message to the user who is running the process that has met all the conditions.

| AC     | Add User M | lessage Ac | tion    |           |               | x      |
|--------|------------|------------|---------|-----------|---------------|--------|
| Actior | Title:     |            |         |           |               |        |
|        | Type:      | None       | C Error | O Warning | O Information |        |
|        | Message:   |            |         |           |               | A      |
|        |            |            |         |           |               |        |
|        |            |            |         |           |               |        |
|        |            |            |         |           |               |        |
|        |            |            |         |           |               |        |
|        |            |            |         |           |               | -      |
|        |            |            |         |           |               |        |
|        |            |            |         |           | Add           | Cancel |
|        |            |            |         |           |               |        |

The message can be fully customized and different icon styles applied.

#### Set I/O Priority

Set I/O Priority allows you to set the priority level of input and output for the specified process when the configured threshold is exceeded.

| <b>7</b> New Memory Rul               | e                                                              | X |
|---------------------------------------|----------------------------------------------------------------|---|
| Select Actions<br>Add the actions you | would like to take when all your configured conditions are met |   |
| Action Type                           | Details                                                        |   |
| Add I/O Pri<br>Select the I           | ority x                                                        |   |
| Norr                                  | mal                                                            |   |
|                                       |                                                                |   |
|                                       |                                                                |   |
|                                       | < Back Navt > Cance                                            | 2 |
|                                       |                                                                | - |

The Execute Process functionality allows you to specify a process to launch when the configured threshold is exceeded.

| Select Actions    |                                                                    |   |
|-------------------|--------------------------------------------------------------------|---|
| Add the actions y | you would like to take when all your configured conditions are met |   |
| ction Type        | Details                                                            |   |
| Add Process T     | o Execute                                                          |   |
| Enter the fully   | qualified name of the process you want to execute                  |   |
|                   |                                                                    |   |
| Provide any co    | ommand line parameters you want to pass to the process             | L |
|                   |                                                                    | L |
| Run the pr        | ocess as the SYSTEM account                                        | L |
|                   | Add                                                                |   |
|                   |                                                                    |   |
|                   |                                                                    |   |
|                   |                                                                    |   |
|                   | < Back Next > Cancel                                               |   |

## Stop/ Restart the Process:

The Stop/ Restart the Process functionality allows you to stop/ restart process when the configured threshold is exceeded. Alternatively, you can also add a message to display to the users.

| Update Stop / F                 | Restart Process Action                            | x                               |
|---------------------------------|---------------------------------------------------|---------------------------------|
| ☑ Restart the<br>☑ Display a me | process after it has been stopped                 |                                 |
| Title:                          | Stopping Process                                  |                                 |
| Type:                           | 🔘 None 🛛 Error 🎯 Warning 🔘 Info                   | ormation                        |
| Message:                        | Please save your work as the process will be stop | ped                             |
| Stop the pr                     | ocess after the message has been displayed for    | 5 seconds<br>ate <u>C</u> ancel |

# **Release Conditions**

Release conditions are tests that are performed and when met any rule actions that are applied to processes in the system are removed.

If you don't enable any release conditions then the rule actions, once applied, will always be applied.

The release conditions that can be applied vary depending on the type of rule you are creating.

#### Per Process CPU Release Conditions

| ↑ New CPU Rule                                                                                                 | K |
|----------------------------------------------------------------------------------------------------|---|
| Select Release Conditions                                                                                      |   |
| Select the conditions that must be met before removing any actions that have been applied to your<br>processes |   |
|                                                                                                    |   |
| When the process CPU usage is below % for samples                                                              |   |
| Use average CPU usage over samples                                                                             |   |
|                                                                                                    |   |
|                                                                                                    |   |
|                                                                                                    |   |
|                                                                                                    |   |
|                                                                                                    |   |
|                                                                                                    |   |
|                                                                                                    |   |
|                                                                                                    |   |
|                                                                                                    |   |
| < Back Next > Cancel                                                                                           |   |
|                                                                                                    |   |

There are two conditions that can be applied:

- When the process CPU usage is below the configured percentage for the number of samples, you specified.

Additionally, you can use an average CPU calculation, where process CPU usage are calculated using averages of their recent consumption.

| Select Release Conditions<br>Select the conditions that must be met before removing any actions that have been applied to your<br>sessions processes |
|----------------------------------------------------------------------------------------------------|
| When the session CPU usage is below       % for       samples         Use average CPU usage over       samples                                       |
| When the session has been disconnected for seconds When the session has been idle for less than seconds                                              |
| When the session is active                                                                                                    |
|                                                                                                    |
| < Back Next > Cancel                                                                                                    |

The following conditions can be applied:

- When the session CPU usage is below the configured percentage for the number of samples, you specified.
- When the session enters a disconnected state for the configured time
- When the session has been idle for the configured time
- When the session enters an active state

Additionally, you can use an average CPU calculation, where session CPU usage are calculated using averages of their recent consumption.

If multiple conditions are enabled, then all must be met before the rule actions are applied.

| 🗥 New Memory Rule                                                                                             | x  |
|----------------------------------------------------------------------------------------------------|----|
| Select Release Conditions                                                                                     |    |
| Select the conditions that must be met before removing any actions that have been applied to you<br>processes | Jr |
| When the process memory usage is below MB for samples                                                         |    |
| Use average memory usage over samples                                                                         |    |
|                                                                                                    |    |
|                                                                                                    |    |
|                                                                                                    |    |
|                                                                                                    |    |
|                                                                                                    |    |
|                                                                                                    |    |
| < Back Next > Cancel                                                                                          |    |
|                                                                                                    |    |

There are two conditions that can be applied:

- When the process memory usage is below the configured memory limit for the number of samples, you specified.

Additionally, you can use an average memory calculation, where process memory usage is calculated using averages of their recent consumption.

| ∧ New Memory Rule                                                                                                    |
|----------------------------------------------------------------------------------------------------|
| Select Release Conditions<br>Select the conditions that must be met before removing any actions that have been applied to your<br>sessions processes |
| When the session memory usage is below       % for       samples         Use average memory usage over       samples                                 |
| When the session has been disconnected for       seconds         When the session has been idle for less than       seconds                          |
| When the session is active                                                                                                    |
|                                                                                                    |
|                                                                                                    |
| < Dack INEXT > Cancel                                                                                                    |

The following conditions can be applied:

- When the session memory usage is below the configured percentage for the number of samples, you specified.
- When the session enters a disconnected state for the configured time
- When the session has been idle for the configured time
- When the session enters an active state

Additionally, you can use an average memory calculation, where session memory usage is calculated using averages of their recent consumption.

If multiple conditions are enabled, then all must be met before the rule actions are applied.

# **Release Actions**

Release actions are additional actions that applied to a process / process when the configured rule release conditions have been met and all applied actions have been removed.

## CPU and Memory Release Actions

### Send Notification

Send Notification will display a system tray notification message to the user who is running the process that has just been released and all applied actions have been removed.

The message can be fully customized and different icon styles applied.

| n Ne   | w CPU Rule              |      |         |           |               |                                       | x |
|--------|-------------------------|------|---------|-----------|---------------|---------------------------------------|---|
| Se     | lect Actions            | ;    |         |           |               |                                       |   |
| Ac     | Add User Message Action |      |         |           |               |                                       |   |
| Actior | Title:                  |      |         |           |               |                                       |   |
|        | Type:                   | None | C Error | O Warning | O Information |                                       |   |
|        | Message:                |      |         |           |               | A                                     |   |
|        |                         |      |         |           |               |                                       |   |
|        |                         |      |         |           |               |                                       |   |
|        |                         |      |         |           |               |                                       |   |
|        |                         |      |         |           |               |                                       |   |
|        |                         |      |         |           |               | · · · · · · · · · · · · · · · · · · · |   |
| Ц      |                         |      |         |           | Add           | Cancel                                |   |
|        |                         |      |         | < Bad     | k Next >      | Cance                                 |   |
|        |                         |      |         |           |               |                                       |   |

# Logging:

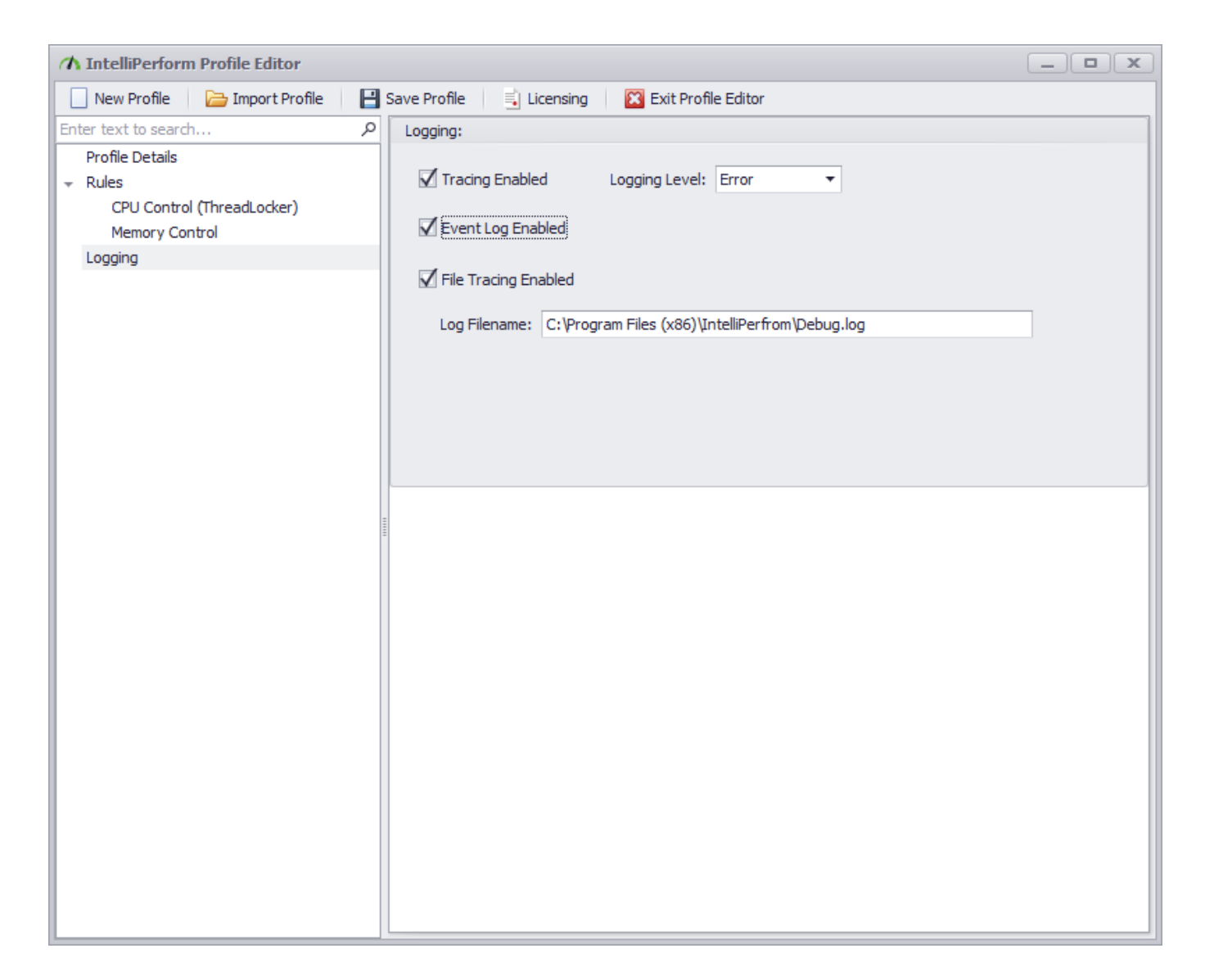

## Logging Levels:

There are several levels of logging possible with IntelliPerform from diagnostic info to hard errors:

- Notifications
- Info
- Warning
- Error
- Fatal Error

**Note:** The "Info" logging level should only be used for troubleshooting and due to its verbosity, cannot be saved to the event logs.

## Event Log Levels:

If enabled, the events coming from IntelliPerform will be saved within Windows Event Viewer logs.

## File Tracing Enabled:

If enabled, the events coming from IntelliPerform will be saved into a file within your desired folder.

*Note: ThinScale support might request that file for troubleshooting purposes, so please when contacting us attach the file as well.* 

For any queries in relation to IntelliPerform profile or settings feel free to contact us at

support@thinscaletechnology.com

# Licensing

During installation, IntelliPerform will install a fully functional 30-day Enterprise Edition trial license.

## Receiving a license:

Reach out to our sales team on <u>sales@thinscaletechnology.com</u> and mention you would like a quote for IntelliPerform.

## Installing a license on a standalone IntelliPerform:

Once you have received your license:

- Paste in your key into the license editor ensuring all text is without carriage returns or blank spaces and click 'Test License:'
- The License Details tab should update with the company information provided.

| IntelliPerform Li    | cense         | x    |
|----------------------|---------------|------|
| License Details:     |               |      |
| Product:             |               |      |
| Company Name:        |               |      |
| Product Editon:      | License type: | ~    |
| Number of Seats:     |               |      |
| Expiry Date:         |               |      |
| Subscription Expiry: |               |      |
| License Editor:      |               |      |
|                      |               | *    |
|                      |               | ~    |
|                      | Test Lice     | nse: |
|                      | OK            |      |

Installing a license on IntelliPerform connected to the Management Console:

Please refer to the ThinScale Management Console Guide on how to install a license.

For any queries in relation to ThinScale products feel free to contact us at

support@thinscaletechnology.com